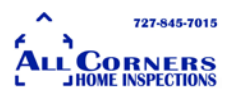

I am a Home Inspector. I am not an expert on searching the web and figuring out how to manage and manipulate sites. That being said here are a few links that I have found over my 13 years as a Home Inspector. I'm giving a brief walk through to the more "difficult" sites I've found to help you find some information on either your listing or on the property a client might be buying.

I hope you find it helpful!

## This is the City of New Port Richey's permit site.

https://egoveast2.aspgov.com/nprc2gbp/BrowserWarning.jsp

| 0 0x05m | • The second approximation of the second second                                                                                                    |          | + # # |                |
|---------|----------------------------------------------------------------------------------------------------|----------|-------|----------------|
| ۲       | Permits On-Line                                                                                                    |          |       | Click Continue |
|         | This walkshis is the<br>larger to be captured for one by other construct Coprese to Find on the<br>do not appreciable copy of the other boundary. You may construct the<br>first with to be sense a sequence diffusion. Hence will discuss<br>from entire (respective) is not readed, for the site to function of all<br>form entire (respective). |          |       |                |
|         | Cent                                                                                                    | Contract |       |                |
|         |                                                                                                    |          |       |                |

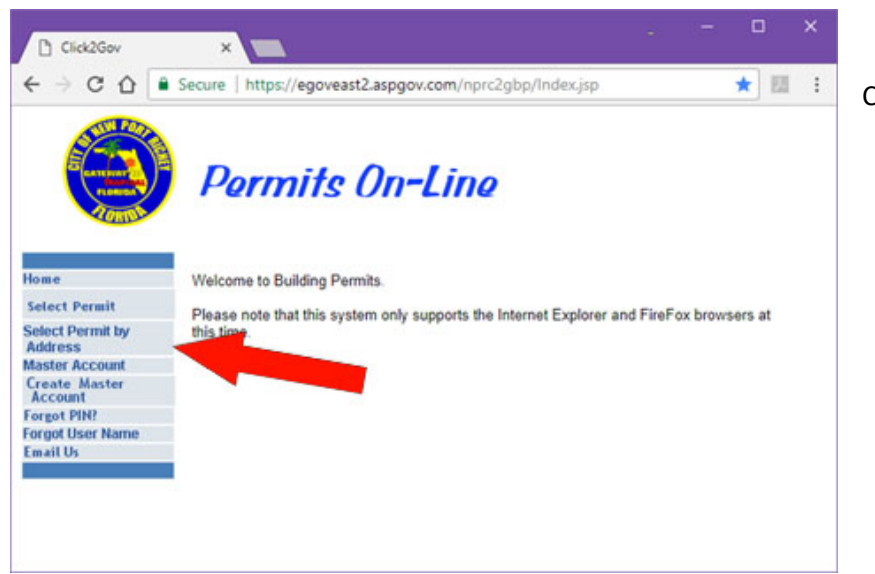

Click on Select Permit by Address

CORNERS Click2Gov × C 🟠 🔒 Secure | https://egoveast2.aspgov.com/nprc2gbp/SelectPermitAdd.jsp ☆ 🔝 : ← Permits On-Line Home Select Permit by Address Select Permit Select Permit by . Street Number: Address Master Account Street Direction: Create Master Account Street Name: "required Search Type: 
Begins With 
Contains Forgot PIN? Forgot User Name Street Suffix: ٠ Email Us Submit

727-845-7015

Enter in address and hit submit

| < → C ∆ ■ | Secure   https://egov | veast2.aspgov.com/nprc2g                                              | bp/SelectPermit | AddResults.j 🟠 | 81 E |
|-----------|-----------------------|-----------------------------------------------------------------------|-----------------|----------------|------|
|           |                       | -0270 -                                                               |                 |                |      |
|           | 11-<br>00000425<br>RD | 05-26<br>-16<br>-0030<br>-20100<br>-0270 -<br><br>CONST.<br>(TROXELL) | ROOF            | CLOSED         |      |
|           | 11-<br>00000425<br>RD | 05-26<br>-16<br>-0030<br>-20100<br>-20100<br>-20100<br>-0270-<br>     | ROOF            | CLOSED         |      |
|           | 15-<br>00001417<br>RD | 05-26<br>-16<br>-0030<br>-20100<br>-0270 -<br><br>CONST.<br>(TROXELL) | ROOF            | CLOSED         |      |
|           | 15-<br>00001417<br>RD | 05-26<br>-16<br>WEST PASCO -<br>-0030<br>-20100<br>-0270 -<br>        | ROOF            | CLOSED         |      |
|           | 04-<br>5409<br>SUNSE  | 05 -26<br>-16<br>T -0030 ART SIGNS                                    | SIGNS           | CLOSED         |      |

This is the latest roof permit pulled for the WPBOR. If you click on the permit # it will send you to a

page asking for a PIN. The only way to obtain that PIN is to call the City directly and if you're going to call you might as well ask about the date on the permit for the roof. In my experience, calling the city permitting dept. is a bit difficult. Most times I receive a voice mail saying they'll call me back and that usually takes a day

or so to happen.

A trick that I use to see when a permit was pulled is in their permit #. This one is 15-00001417. The first two digits are the year it was pulled. That, at the least, gives you an approximate age.

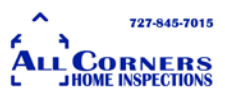

### This is Hernando Counties permit site.

# http://www.hernandopa-

fl.us/BLDSQLPROD/(S(gja3rb0kyfitpe02n2qf5gaq))/noframework.aspx?loginid=fd7a28d1-8f47-4ee4-8652-645ac90f3906

I wish I was kidding, but I have tried shortening it and it comes up with errors. It also takes a very long time to load.

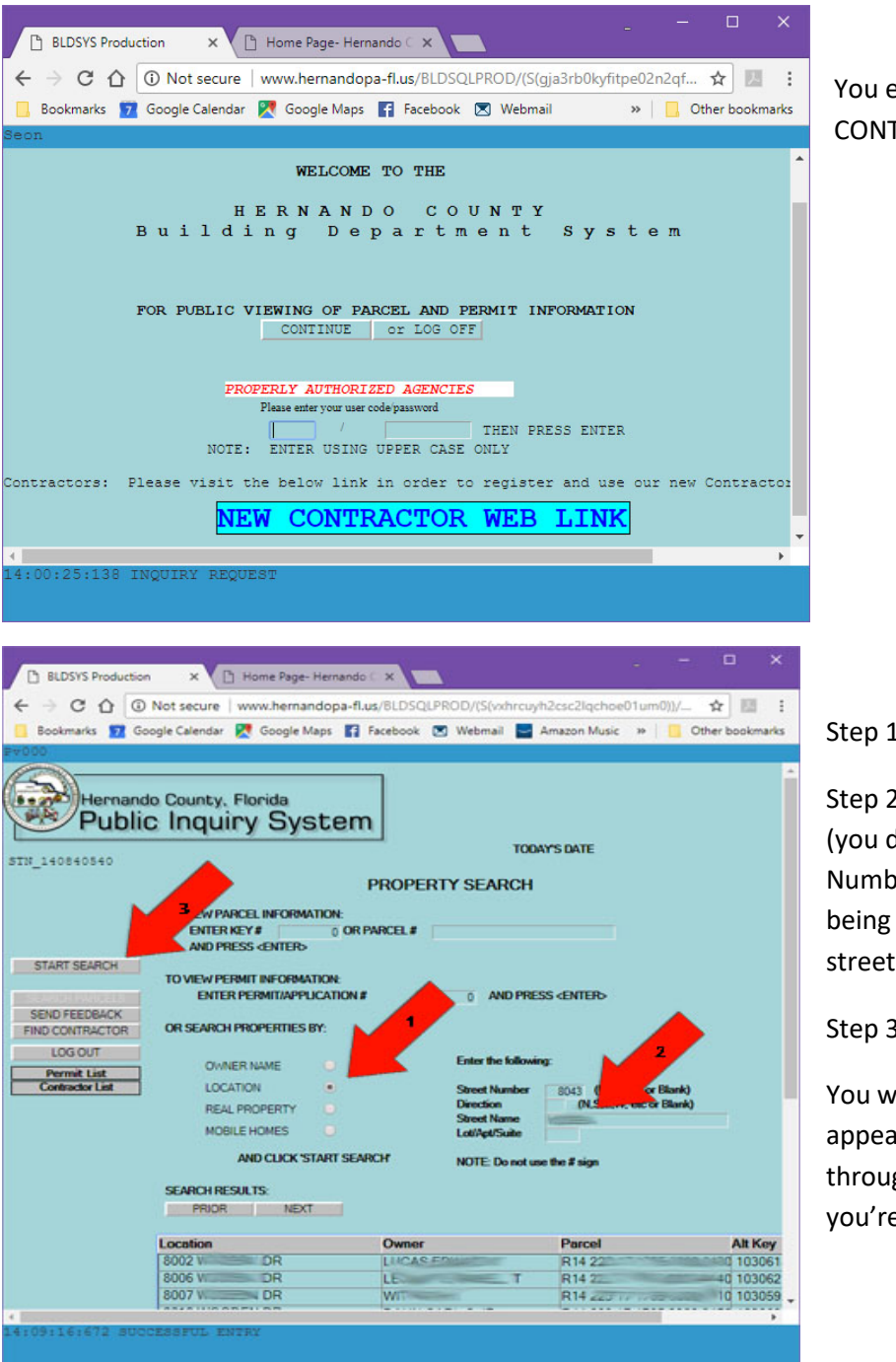

You enter by just hitting CONTINUE.

Step 1: Click on LOCATION

Step 2: Enter the Street Name (you do not need to put the Street Number as the list will always being at the beginning of the street.

Step 3: Click Start Search.

You will see the list of locations appear. You need to scroll through until you find the address you're looking for.

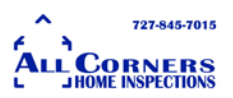

Once you find it, just click on the address and it will show you the list of permits pulled on that home.

| BLDSYS Production  | ×VD               | Home Page-      | Hernando $\subset \mathbf{x}$ |                        | . <b>-</b> - <sup>-</sup> -                                                                                                    | o x            |
|--------------------|-------------------|-----------------|-------------------------------|------------------------|----------------------------------------------------------------------------------------------------|----------------|
|                    | nt secure         | www.bernar      | dona-flus/BU                  | DSOLPROD/(S(wybrouwb2c | sc2lachoe01um0))/nofra                                                                                                    | * . :          |
|                    | or secure         | www.nemai       |                               |                        | scziącnoeo runioj//nona                                                                                                    | A 100 :        |
| Bookmarks 7 Googl  | e Calendar        | 🔀 Google M      | aps 🗗 Facebo                  | ook 🗵 Webmail 🔛 Ama    | azon Music 🛛 » 📃 Of                                                                                                    | ther bookmarks |
| P∀005              |                   |                 |                               |                        |                                                                                                    |                |
| :                  | Elevation         | n Certific      | ates on Filo                  | e: Select Document     | then Click:                                                                                                    | lev.           |
|                    | Scan Date         | в               | Document                      | No.                    |                                                                                                    |                |
|                    | No Docum          | ents            |                               |                        |                                                                                                    |                |
|                    |                   |                 |                               |                        |                                                                                                    |                |
|                    |                   |                 |                               |                        |                                                                                                    |                |
|                    |                   |                 |                               |                        |                                                                                                    |                |
|                    | DEDMITE           |                 | alita view datala             | <b>`</b>               |                                                                                                    |                |
|                    | PERMITS           | (Click on a pen | nit to view details.          | )                      |                                                                                                    |                |
|                    | 3                 | Den #           | Dete                          | Has Description        | 3                                                                                                    | Charles        |
|                    | App1 #<br>1345304 | 1245204         | Date<br>08/21/2017            | DOOF DEDLACEMENT       | Applicant                                                                                                    | FINALED        |
|                    | 1325434           | 1325434         | 05/12/2016                    | DEDUCE                 | S1                                                                                                    | FINALED        |
|                    | 1053203           | 1053203         | 05/10/1999                    | REPOOR                 |                                                                                                    | FINALED        |
|                    | 1002963           | 1002963         | 05/15/1995                    | SCREEN BOOM            | Billion and a second second se | FINALED        |
|                    | 906446            | 8604771         | 07/02/1986                    | LAWN IRRIGATION RES.   |                                                                                                    | FINALED        |
|                    | 91499             | 9408766         | 10/19/1994                    | SIAB                   | B                                                                                                    | FINALED        |
|                    | 90190             | 9402460         | 03/22/1994                    | FENCE                  |                                                                                                    | FINALED        |
|                    |                   |                 |                               |                        |                                                                                                    |                |
|                    | 6                 |                 |                               |                        | 3                                                                                                    |                |
|                    |                   |                 |                               |                        |                                                                                                    |                |
|                    |                   |                 | -                             |                        | -                                                                                                    |                |
|                    | -                 | -               |                               |                        |                                                                                                    |                |
|                    | -                 |                 |                               |                        |                                                                                                    |                |
|                    |                   |                 |                               |                        | -                                                                                                    |                |
|                    |                   |                 |                               |                        |                                                                                                    |                |
|                    |                   |                 |                               |                        |                                                                                                    |                |
|                    |                   | 1               | 9                             | 6                      |                                                                                                    |                |
|                    |                   |                 |                               |                        |                                                                                                    |                |
|                    |                   |                 |                               |                        |                                                                                                    |                |
|                    |                   |                 |                               |                        |                                                                                                    |                |
|                    |                   |                 |                               |                        |                                                                                                    |                |
|                    |                   |                 |                               |                        |                                                                                                    |                |
| 1                  |                   |                 |                               |                        |                                                                                                    | •              |
| 14:19:55:079 INOUT | RY REOUE          | ST              |                               |                        |                                                                                                    |                |
|                    |                   |                 |                               |                        |                                                                                                    |                |

This site is very sensitive. Using your browser BACK button will take you off the site or try to reset it.

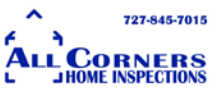

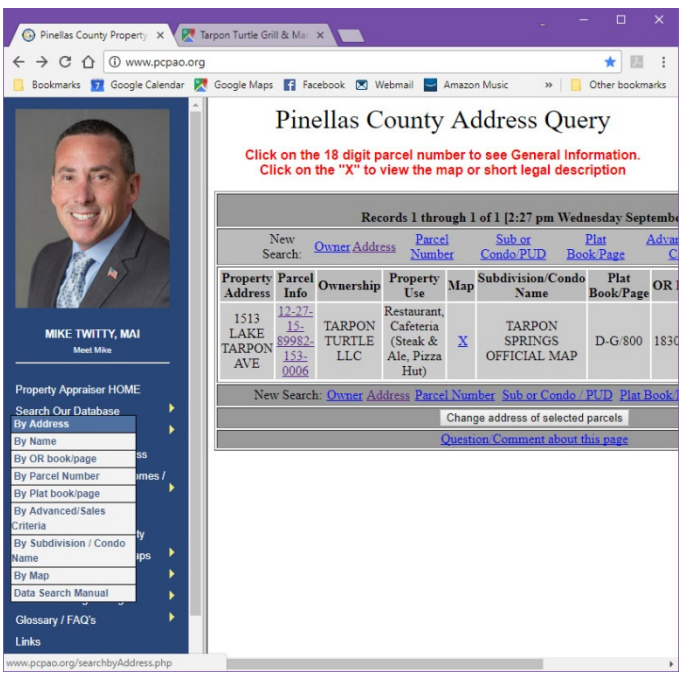

### **Pinellas County**

Pinellas County could not be easier. Permits are built into the Property Appraiser website

### http://www.pcpao.org/

Click in By Address, enter the Address, and you're there!

Click on Parcel Info and scroll towards the bottom of the page, just above the picture of the site.

| 😡 Pinellas County Property 🗙 🥂 Tarpon Turtle Grill & Mar 🗙 |                                                                               |                       |             |                     |  |  |
|------------------------------------------------------------|-------------------------------------------------------------------------------|-----------------------|-------------|---------------------|--|--|
| ← → C ☆ ③ www.pcpao.org                                    |                                                                               |                       |             | ★ 🗷 :               |  |  |
| 📙 Bookmarks 🗾 Google Calendar 🄀                            | Google Maps 📑 Face                                                            | ebook 💌 Webmail 🔛 Ama | zon Music   | » Other bookmarks   |  |  |
|                                                            | be directed to the permitting jurisdiction in which the structure is located. |                       |             |                     |  |  |
| 1254                                                       | Permit Number                                                                 | Description           | Issue Date  | Estimated Value     |  |  |
|                                                            | 16-2533                                                                       | SPECIAL USE           | 03 Jan 2017 | \$5,000             |  |  |
|                                                            | 16-2830                                                                       | SPECIAL USE           | 19 Dec 2016 | \$7,850             |  |  |
|                                                            | 16-1391                                                                       | ROOF                  | 14 Jul 2016 | \$6,000             |  |  |
|                                                            | 081011                                                                        | COMMERCIAL ADD        | 29 Sep 2008 | \$832,760           |  |  |
|                                                            | 06415                                                                         | FENCE                 | 22 Aug 2006 | \$600               |  |  |
|                                                            | 041947                                                                        | NEW COMMERCIAL        | 12 Apr 2005 | \$425,000           |  |  |
|                                                            | 042490                                                                        | NEW COMMERCIAL        | 28 Jan 2005 | \$22,500            |  |  |
|                                                            | 041930                                                                        | DEMOLITION            | 17 Nov 2004 | \$0                 |  |  |
| MIKE TWITTY, MAI                                           | 04953                                                                         | DOCK                  | 14 Oct 2004 | \$41,280            |  |  |
| Meet Mike                                                  | 041344                                                                        | DOCK                  | 14 Oct 2004 | \$35,000            |  |  |
|                                                            | 011001                                                                        | DOCK                  | 20 Sep 2001 | \$870               |  |  |
| Property Appraiser HOME                                    | 991184                                                                        | HEAT/AIR              | 06 Oct 1999 | \$2,450             |  |  |
| Search Our Database                                        | 971096                                                                        | ROOF                  | 09 Sep 1997 | \$1,400             |  |  |
| Appraisal Info                                             |                                                                               | 53/1 × 1              |             | The Design          |  |  |
| Forms / Change of Address                                  | +                                                                             |                       |             | MA Hale             |  |  |
| Exemption / Save-Our-Homes /<br>Portability                |                                                                               |                       | SHARE LAR   | The second          |  |  |
| Tax Estimator (New)                                        | 1                                                                             |                       | 13 11 F     |                     |  |  |
| Tangible Personal Property                                 | 89982                                                                         | a ferral inger        | A MARTIN    |                     |  |  |
| Downloads / Reports / Maps 🕨                               |                                                                               | A CONTRACTOR          | 1 3         | C 409982            |  |  |
| Truth In Millage                                           | 99612                                                                         |                       |             |                     |  |  |
| Tax Roll / Budget / Legal 📃 🕨                              | A SHARE THE SHARE S                                                           |                       |             |                     |  |  |
| Glossary / FAQ's                                           |                                                                               |                       | PHASE       | BIS 5 2 2 2 3 8 - 5 |  |  |
| Links                                                      |                                                                               |                       |             | -                   |  |  |
| About Us 🗾 🗸 🗸                                             | 4                                                                             |                       |             | +                   |  |  |

Very simple to use!

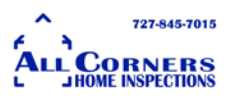

**The Cities in Pinellas** are all over the place. **Tarpon Springs** site keeps moving. The last link I had is no longer active. The City of **Dunedin's** Building Permits <u>http://click2gov.dunedingov.com/Click2GovBP/</u> is very simple to navigate. It's also done by address.

| O O O www.d Bookmarks 7 Google Cale                                                                                                    | unedingov.com/index.aspx?page=223<br>indar 🛃 Google Maps 😭 Facebook 💌 Webmail                                                                                                    | * 💹                                |
|----------------------------------------------------------------------------------------------------|----------------------------------------------------------------------------------------------------|------------------------------------|
| endar Code Enforcem                                                                                                    | ent City Codes Jobs Online Services                                                                                                    | Flood Awareness Search             |
| DUNE                                                                                                    |                                                                                                    | neymoon Island                     |
|                                                                                                    | ABOUT DUNEDIN LIVING VIS                                                                                                    | SITING DOING BUSINESS GOVERNM      |
|                                                                                                    |                                                                                                    |                                    |
| hing > Online Services                                                                                                    | and the second second second second second second second second second second second second second second second                                                                                                    |                                    |
| Check a F                                                                                                    | Permit                                                                                                    | Font Size 🗧 🛛 🔹 Share & Bookmarks  |
| Check a F                                                                                                    | Permit                                                                                                    | Font Size 🔲 🚺 🚺 Share & Bookmark   |
| Check a F<br>Check a F<br>Online Services<br>Home Se                                                                                                    | Permit                                                                                                    | Fant See 🗧 🖬 🚺 🚺 (2)arc & Bookmark |
| Check a F                                                                                                    | Permit<br>lect Permit by Address                                                                                                    | Fort Son 🖬 🖬 🚺 Share & Boolmark    |
| Check a F                                                                                                    | Permit lect Permit by Address Street Number:                                                                                                    | Fort See                           |
| Chilme Services<br>Home<br>Select Formit<br>Select Formit<br>Select Account<br>Matter Account                                                                                                    | Permit<br>lect Permit by Address<br>Street Number:<br>Street Name:<br>Street Name: | Fort See                           |
| Contine Services<br>Home<br>Select Formit<br>Select Formit<br>Select Formit<br>Selection of the<br>Additional by<br>Additional by<br>Addit | Permit  lect Permit by Address Street Number: Street Number: Street Name: Street Name: Street Suffix: * Begins With © Con Street Suffix: *                                                                                                    | Fort See                           |
| Contine Services<br>Home<br>Select Formit<br>Select Formit<br>Schedule Reportion<br>Adates<br>Schedule Reportion<br>Adates<br>Crede Account<br>Forgot PiN?<br>Forgot Piler<br>Forgot Piler<br>Same                                                                                                    | Permit  lect Permit by Address Street Number: Street Number: Street Nume: Street Suffix: Street Suffix: Street                                                                                                    | Fort See  C 2 Share & Bootmark     |

St Pete is also fairly simple to navigate. Again, just set your criteria for address.

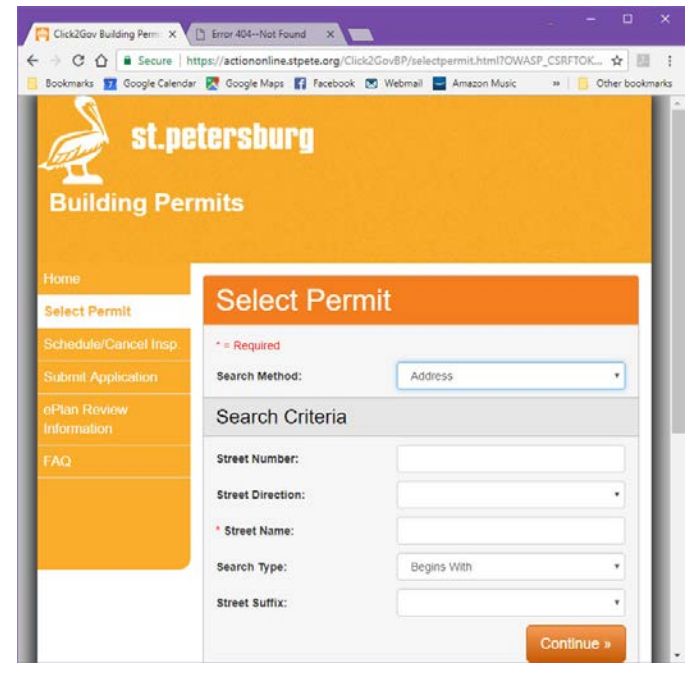

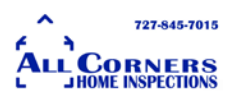

Hillsborough County can be found here and is also a simple address search. You just have to scroll down the page and pay attention.

| Click2Gov Building Perm 🗙         | City of St. Petersburg X 🕒 Building Permit Reports - X 🚬 🗆 X                                                                                                    |
|-----------------------------------|----------------------------------------------------------------------------------------------------|
| ← → C û 🔒 Secure   http           | s://webapps.hillsboroughcounty.org/pgm/resources/onlineservices/permits/ ★ 💹 :                                                                                                    |
| Bookmarks 7 Google Calendar       | 🔀 Google Maps 📑 Facebook 🗵 Webmail 🛁 Amazon Music 🛛 » 📃 Other bookmarks                                                                                                    |
|                                   | HillsboroughCounty<br>Florida                                                                                                    |
|                                   | Building Permit Reports                                                                                                    |
|                                   | Printer Friendly                                                                                                    |
|                                   | Building Permit Reports                                                                                                    |
| O<br>IV<br>W<br>In                | n-line Permitting System<br>IRS - Interactive Voice Response System<br>eekly, Monthly and Builder's Association Building Permit Reports<br>spection Codes Listing<br>Contractor Licensing Reports Hor                                                                                                    |
| Th<br>inf<br>da<br>*N<br>Du<br>po | e information you retrieve from this database is current and includes <b>only</b> permit<br>ormation for all <b>approved</b> building permits. Status changes are made throughout th<br>y to ensure threaliness.<br>otice <sup>®</sup><br>ie to heavy search volume, search result output has been limited to the first 1000<br>sitive matches. |
| <b>Bu</b><br>Firs                 | ilding Permit Status<br>t, select the type of information to search for:                                                                                                    |
|                                   |                                                                                                    |

https://webapps.hillsboroughcounty.org/ pgm/resources/onlineservices/permits/

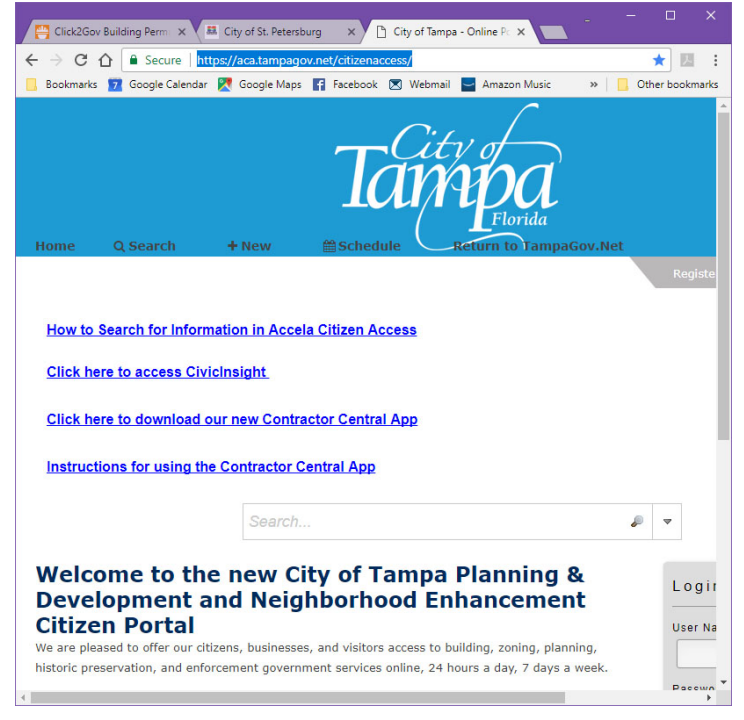

. **Tampa** has its own site. <u>https://aca.tampagov.net/citizenaccess/</u> They even teach you how to use it.

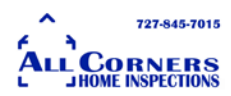

But if you want to just try it on your own, just scroll to the bottom of the page and click on Look Up Property Information.

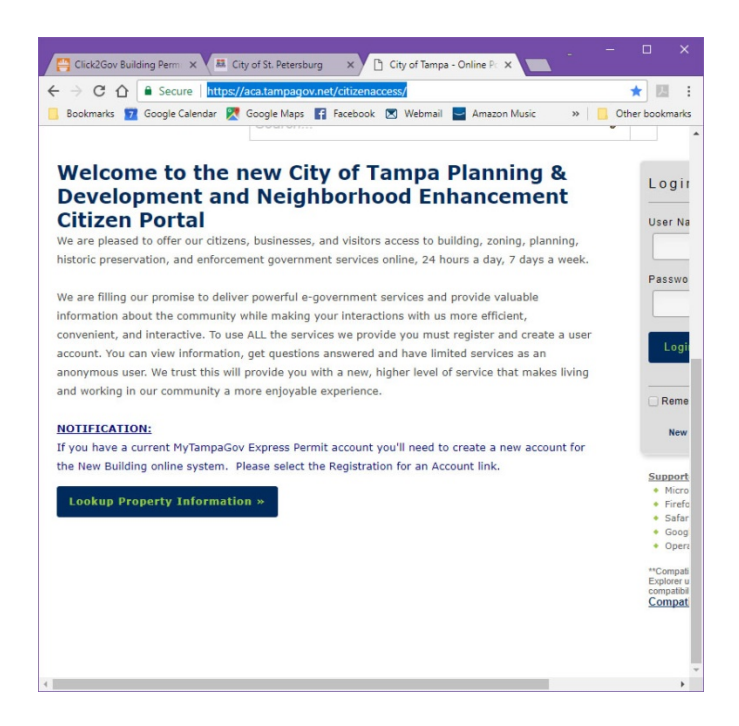

There are so many other places out there to find permits in Tampa Bay and I'll keep looking. One of the benefits of All Corners Home Inspections is that we take the time to research a home before we even walk in the door.

If you have questions, please feel free to give me a call on my cell at 727-207-4639. Or you can email me at <u>Scott@AllCornersHI.com</u>

I hope you found this helpful.

Scott Byrnes

President

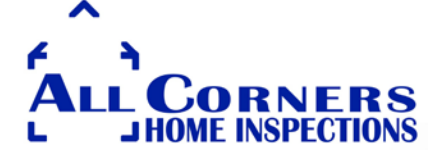